## Jak po raz pierwszy zalogować się do systemu MOL NET+?

Biblioteka Szkoły Podstawowej nr 3 zaprasza swoich czytelników do korzystania ze swoich katalogów online: przeglądania zasobów, rezerwacji potrzebnych książek, monitorowania wypożyczeń i zaległości.

Podczas pierwszego logowania do systemu każdy użytkownik musi przeprowadzić procedurę zakładania konta, która wiąże się z utworzeniem hasła dostępu do systemu.

Aby uczeń mógł zalogować się do systemu *MOL NET+*, muszą być wprowadzone do systemu jego dane, w szczególności: imię i nazwisko oraz adres e-mail.

Dane wszystkich uczniów zostały wprowadzone przez bibliotekarzy, wykorzystano do tego adresy utworzone do pracy w chmurze czyli:

imięnazwisko@sp3zam.onmicrosoft.com

## Instrukcja zakładania konta.

**1.** Wejdź na stronę szkoły, pod zakładką BIBLIOTEKA znajdziesz "KATALOG BIBLIOTEKI SP3 ONLINE", kliknij w odnośnik i wejdź na stronę logowania do systemu *MOL NET+*.

2. Kliknij odnośnik Załóż konto.

|                | Logowanie                                              |
|----------------|--------------------------------------------------------|
|                | Proszę podać nazwę użytkownika i hasło                 |
| Nazwa użytkowi | nika:                                                  |
|                |                                                        |
| Hasło:         |                                                        |
|                |                                                        |
|                | Załóż konto   Przywróć dostęp   Zmień hasło            |
|                | Pierwsze logowanie (zakładanie konta)<br>Zaloguj się > |
|                |                                                        |
|                |                                                        |

**3.** W oknie Tworzenie konta wpisz swój adres e-mail, zaznacz opcję Nie jestem robotem, a następnie kliknij przycisk Wyślij wiadomość. Należy wprowadzić ten sam adres e-mail, który został wcześniej wprowadzony do bazy systemu *MOL NET+*.

**4.** W oknie Tworzenie konta wpisz swój adres e-mail, zaznacz opcję Nie jestem robotem, a następnie kliknij przycisk Wyślij wiadomość. Należy wprowadzić ten sam adres e-mail, który został wcześniej wprowadzony do bazy systemu *MOL NET+*.

| Tworzenie konta                                                                                                    |
|----------------------------------------------------------------------------------------------------|
| Podaj swój adres e-mail, potwierdź autentyczność operacji i naciśnij przycisl<br>" <b>Wyślij wiadomość".</b><br>Na podany adres e-mail system wyśle wiadomość zawierającą dalsze instrukcje. |
| Mechanizm zabezpieczający przeciwko robotom i robakom internetowym może<br>poprosić Cię o dodatkowe potwierdzenie. Postępuj zgodnie ze wskazówkami na<br>ekranie.                            |
| Adres e-mail:                                                                                                    |
| biblioteka@onet.pl                                                                                                    |
|                                                                                                    |
| Vie jestem robotem                                                                                                    |
|                                                                                                    |
| Wyślij wiadomość >                                                                                                    |
|                                                                                                    |
|                                                                                                    |
|                                                                                                    |

Jeśli po kliknięciu opcji **Nie jestem robotem** rozwinie się okienko weryfikacji, wykonaj polecane czynności (np. przepisz kod z obrazka) i kliknij przycisk **Zweryfikuj.** 

| -<br>Marazz |     |   | 1   |  |
|-------------|-----|---|-----|--|
| 303         |     | × |     |  |
| Sec. 1      | 00  |   | ) > |  |
|             | 443 |   |     |  |

5. Zapoznaj się z treścią komunikatu wyświetlonego na stronie Podsumowanie operacji.

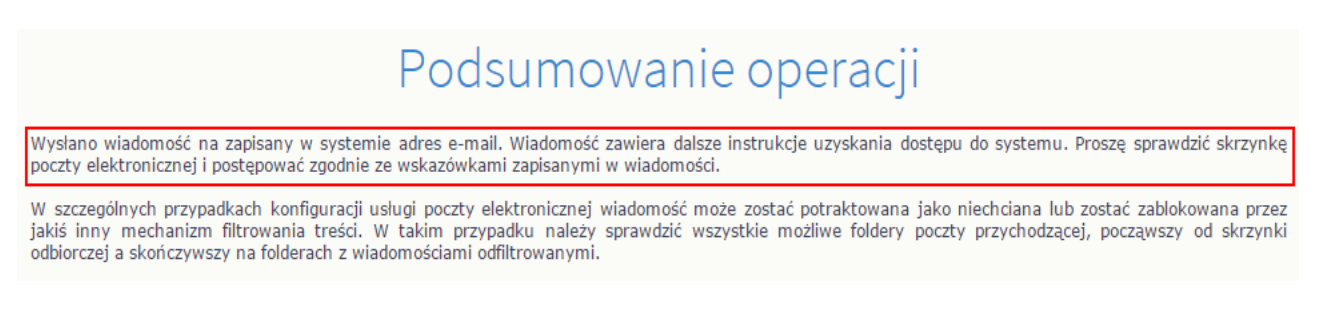

## **6.** Zaloguj się do swojej poczty elektronicznej, odbierz wiadomość, przeczytaj ją i kliknij odnośnik do strony, na której będziesz mógł wprowadzić swoje hasło.

| « powrót 🐼 Odpowiedz 💓 Wszystkim 🔊 Prześlij dalej 🛛 Spam Usuń Więcej 🔻                                                                                                    | e e                |  |
|----------------------------------------------------------------------------------------------------|--------------------|--|
| <ul> <li>Centralny Rejestr Użytkowników - aktywacja konta/przypomnienie hasła</li> </ul>                                                                                                    | 9 kwietnia 08:41   |  |
| Centralny Rejestr Użytkowników VULCAN L Pokaż historię do mnie Odebrane aneta.wulkan@onet.pl                                                                                                    |                    |  |
|                                                                                                    | ▼ rozwiń szczegóły |  |
| Witamy w systemie!                                                                                                    |                    |  |
| System "Centralny Rejestr Użytkowników" ( <u>https://cufs.kurs.vulcan.pl:443/)</u> informuje, że ktoś zażądał przypomnienia hasła o<br>będącego właścicielem niniejszego adresu e-mail.<br>Dane konta w systemie dla którego zażądano przypomnienia hasła: | dla użytkownika    |  |
| E-mail: biblioteka@onet.pl                                                                                                    |                    |  |
| Jeśli to pomyłka, proszę zignorować niniejszy e-mail - hasło pozostanie bez zmian i nie zostanie nikomu ujawnione.<br>W przeciwnym wypadku, aby nadać (nowe) hasło uaktywniające dostęp do systemu należy kliknąć w poniższy link:                         |                    |  |
| https://cufs.kurs.vulcan.pl:443/anka1moltutor/AccountManage/UnlockResponse/Default/9691a923-c284-4f29-a5c3-1968b4                                                                                                    | e0c936             |  |
| Na stronie, która się uruchomi po kliknięciu powyższego linku należy określić dwukrotnie (nowe) hasło.                                                                                                    |                    |  |
| Ta wiadomość została wygenerowana automatycznie.                                                                                                    |                    |  |

Proszę nie odpowiadać na ten list.

7. W oknie Aktywacja konta w polach Nowe hasło oraz Powtórz nowe hasło wprowadź swoje hasło stosując się do podpowiadanych wymagań. Zaznacz opcję Nie jestem robotem i kliknij przycisk Ustaw nowe hasło.

| Aby aktywować konto bibliot<br>autentyczność operacji.<br>Następnie naciśnij przycisk "Ust<br>Mechanizm zabezpieczający prz<br>poprosić Cię o dodatkowe potwi<br>ekranie. | teka@onet.pl, podaj nowe hasło i potwierdź<br>taw nowe hasło".<br>eciwko robotom i robakom internetowym może<br>erdzenie. Postępuj zgodnie ze wskazówkami na                                             |  |  |  |
|----------------------------------------------------------------------------------------------------|----------------------------------------------------------------------------------------------------|--|--|--|
| Nowe hasto:                                                                                                    |                                                                                                    |  |  |  |
| •••••                                                                                                    | Hasto musi spełniac następujące<br>wymagania:<br>- długość hasła: co najmniej 8,<br>- liczba wielkich liter: co najmniej 1,<br>- liczba cyfr: co najmniej 1,<br>- liczba znaków niealfanumerycznych (nie |  |  |  |
| Powtórz nowe hasło:                                                                                                    |                                                                                                    |  |  |  |
| •••••                                                                                                    |                                                                                                    |  |  |  |
| ✓ Nie jestem robotem                                                                                                    | <ul> <li>waźność hasła (liczba dni po których hasło<br/>wygasa): 999,</li> <li>unikalność hasła (liczba dni w których<br/>hasło nie może się powtórzyć): 180</li> </ul>                                  |  |  |  |
| Ustav                                                                                                    | w nowe hasło >                                                                                                    |  |  |  |

Jeśli po kliknięciu opcji **Nie jestem robotem** rozwinie się okienko weryfikacji, wykonaj polecane czynności i kliknij przycisk **Zweryfikuj**.

Wyświetli się strona Podsumowanie operacji z komunikatem o zmianie hasła.

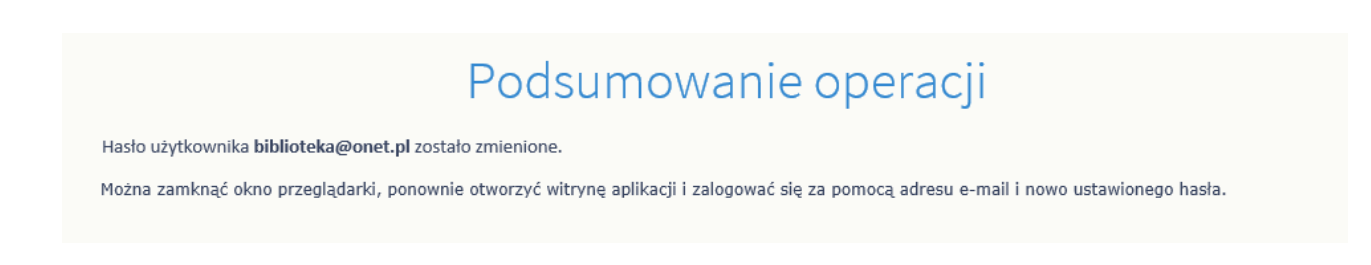

- 8. Zamknij okno przeglądarki, a następnie uruchom ją ponownie.
- **9.** Przejdź na stronę logowania do systemu *MOL NET+*. W oknie logowania wprowadź swój e-mail i utworzone hasło, a następnie kliknij przycisk **Zaloguj się.**

|               | Logowanie                                   |  |
|---------------|---------------------------------------------|--|
|               | Proszę podać nazwę użytkownika i hasło      |  |
| Nazwa użytko  | wnika:                                      |  |
| biblioteka@on | iet.pl                                      |  |
| Hasło:        |                                             |  |
| •••••         |                                             |  |
|               | Załóż konto   Przywróć dostęp   Zmień hasło |  |
|               | Zaloguj się >                               |  |
|               |                                             |  |
|               |                                             |  |

**10.** Zostałeś użytkownikiem katalogów online Biblioteki Szkoły Podstawowej nr 3 im. Elizy Orzeszkowej w Zamościu.